EnglishCentral Watch, Learn, Speak.

### ※(㈱成美堂テキスト(EnglishCentral コース付)を ご購入いただいた方への登録のご案内です。

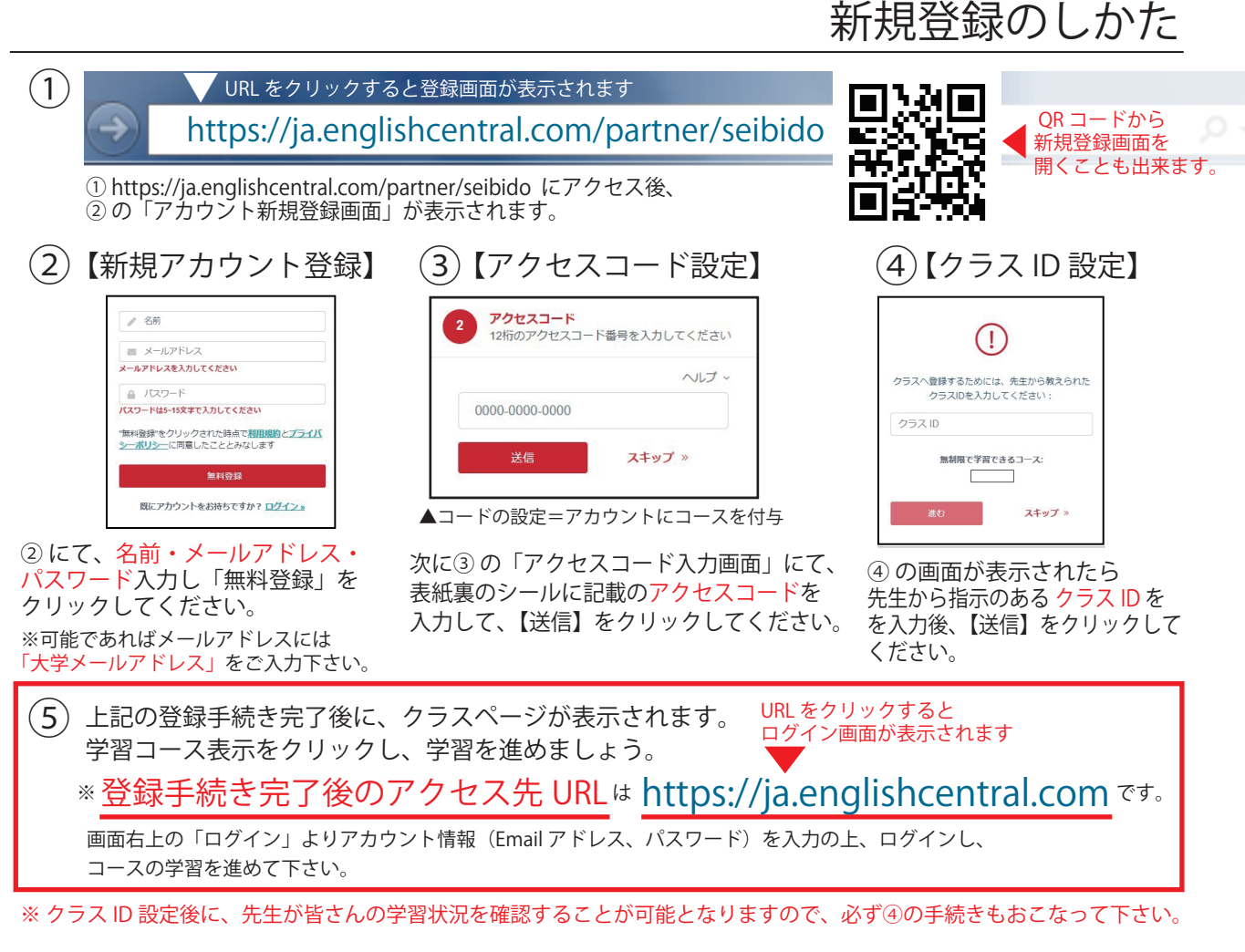

ログインのしかた(新規登録後)

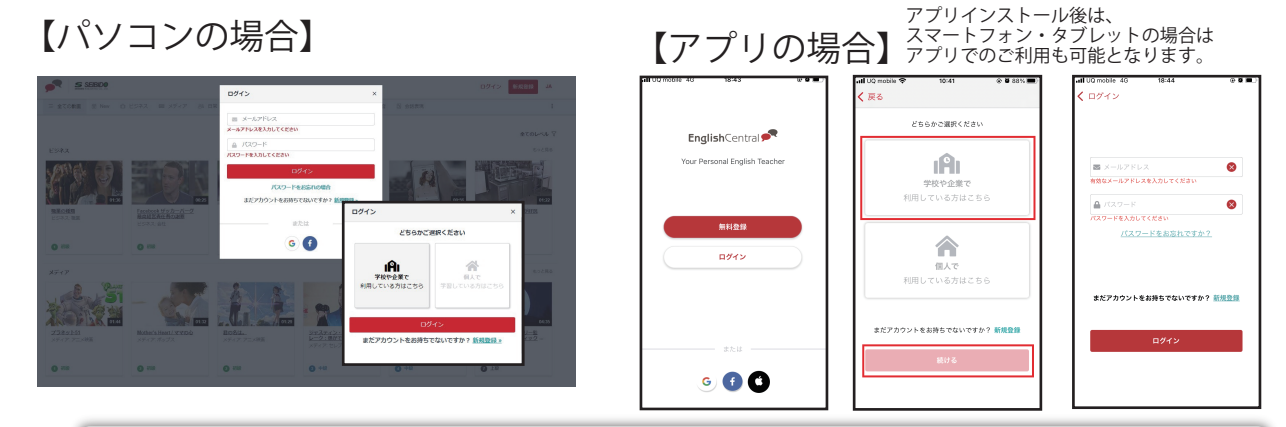

パソコンの場合は、EnglishCentral のホームページ( https://ja.englishcentral.com )のページ右上の 「ログイン」から、登録したメールアドレス・パスワードを入力しログインしてください。 アプリの場合は、アプリインストール後にアプリを立ち上げ、同様にログインしてください。 (※利用先選択画面が表示される場合は「学校や企業へ」を選択の上、ログインして下さい。)

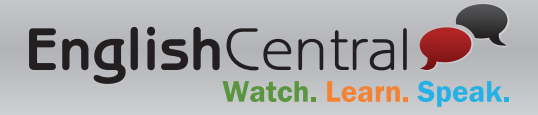

アプリで学習する

▼ アプリのダウンロードはこちらから

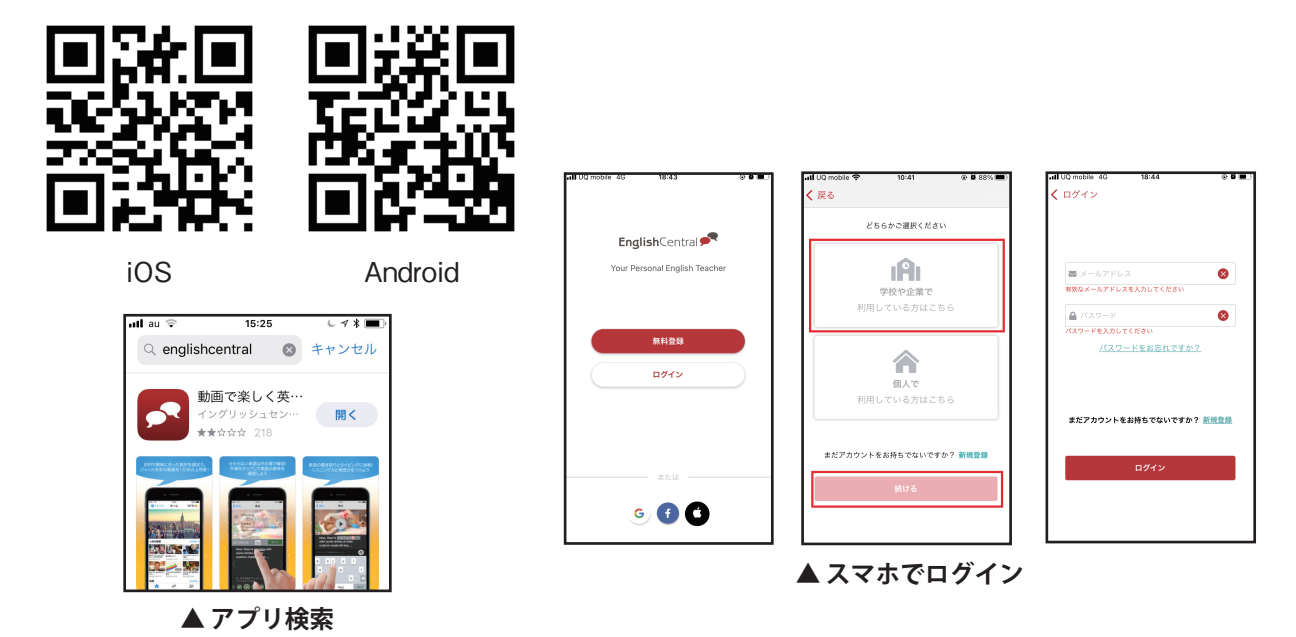

上記 QR コードからアプリのインストール画面に移動して、アプリをインストールしましょう。 もし QR コードをうまく読み込めない場合は、iPhone 端末をお持ちでしたら、App Store へ、 Android 端末では、Google Play ストアを開き、"EnglishCentral"と入力してください。 インストール後、アプリを立ち上げ、 登録手続きの際に作成したアカウント(メールアドレスとパスワード)を入力して、 ログインして下さい。

| •••• UQ mobile 4G 19:25 @ @ 🗖    | •11 UQ mobile 4G 19:25 🕑 🖬                 |                                   |
|----------------------------------|--------------------------------------------|-----------------------------------|
| Q 💉                              | Q 💉                                        |                                   |
| <b>マイクラス</b> 😨 ᡇ 🗯               | <ul> <li>● マイコース 三 全てのコース ① ビジネ</li> </ul> |                                   |
|                                  |                                            | ※表示されるコース名は                       |
| デベージンス<br>成美堂 2022 demo class !! | Medical Front Line<br>コースを開始<br>③上版 15ユニフト | テキストにより異なります(以下同)                 |
| ▶ 見る<br>0/5 動画                   |                                            | ログイン後、マイクラス画面<br>(クラスページ)のクラス用コース |
| る。<br>話す<br>0/50セリフ              |                                            | または                               |
|                                  |                                            | 「コース」の「マイコース」に                    |
| クラス用動画 <b>クラス用コース</b> クラス用単語     |                                            | 受講コースが表示されていますので、                 |
| 9-3 Medical Front Line           |                                            | コースのサムネイルをタップして、                  |
| コースを開始<br>日 上級 15 Jan yh         |                                            | コース内動画の学習画面を開き、                   |
|                                  |                                            | 学習をお進め下さい。                        |
| マイクラス      顧画 単語 コース      設定     | AAA<br>マイクラス 順語 単語 ユース 設定                  |                                   |

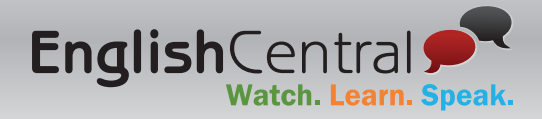

## コースについて

| Medical Front Line                                                                                                    | 13% |                                                                                      |
|----------------------------------------------------------------------------------------------------|-----|--------------------------------------------------------------------------------------|
| 15 動画   15 ユニット   🕥 上級                                                                                                    |     | ロース完了                                                                                |
| This course focuses on medical news. It has 15 units and each unit contains 1 video. Topics included are:<br>Eye Charity Hospitals; Clean Water; The Right-to-Die Debate; Hospice Team; Flu Shots |     |                                                                                      |
|                                                                                                    |     | B-                                                                                   |
| O Unit 1                                                                                                    | >   | 2                                                                                    |
| O Unit 2                                                                                                    | ~   | 15                                                                                   |
| ナノテクノロジーが安くて綺麗な水を送る                                                                                                    | 0   | Medical Front Line<br>This course focuses on medica<br>news. It has 15 units and eac |
|                                                                                                    |     |                                                                                      |

コースはユニットで構成されています。 各ユニットにはそれぞれリスニング、単語学習、スピーキング練習可能な動画が 表示されています。 ※受講コースにより各ユニット動画数は異なります。

動画で「見る(リスニング)」、「学ぶ(単語学習)」、「話す(スピーキング練習)」の学習を 完了すると 📀 (緑のチェックマーク)が表示されます。学習途中の場合は 📀 が表示されます。 また、コース右上(またはコースのサムネイル上)にはコース全体の完了率(%)が表示されます。

### コースへのアクセス方法

| SERVICE NE                                                                                                    | H873> 74733 Q 🔘                                                                                                    | SSEBDO         航田         コース         単語         料価         料価 | २१७५३ ९ 🔘 |
|----------------------------------------------------------------------------------------------------|----------------------------------------------------------------------------------------------------|----------------------------------------------------------------------------------------------------|-----------|
| 1日                                                                                                    | Ο 4 0 mm mm 0 4 9                                                                                                    | ● マイコース 二 ビジネス 回 メディア 品 日常 小 旅行 音 アカデミック 音 キッズ ひょ 試験対策 勘 文法 図 会話表現                                                                                                    | I         |
| B22-CETENE           2017-12820           2017-12820           2017-12820           2017-12820           2017-12820           2017-12820           2017-12820           2017-12820           2017-12820           2017-12820           2017-12820           2017-12820           2017-12820           2017-12820           2017-12820           2017-12820           2017-12820           2017-12820           2017-12820           2017-12820           2017-12820           2017-12820           2017-12820           2017-12820           2017-12820           2017-12820           2017-12820           2017-12820           2017-12820           2017-12820           2017-12820           2017-12820           2017-12820           2017-12820           2017-12820           2017-12820           2017-12820           2017-12820           2017-12820           2017-12820           2017-12820           2017-12820           20 | € 2049000 204900 +<br>144962 204900 2049<br>8<br>8<br>9<br>9<br>9<br>9<br>9<br>9<br>9<br>9<br>9<br>9<br>9<br>9<br>9<br>9<br>9<br>9<br>9 | ΦC     ΨBP     ΨC       Model Field (B)     We set the Standard set.       Up RT     2                                                                                                    |           |
| <u>1887</u><br>● 18                                                                                                    |                                                                                                    |                                                                                                    |           |

スマホ・タブレットでのアプリ学習時と同様に、Web版(ブラウザ経由)でご利用いただく場合も コースはマイクラス画面(クラスページ)の「クラス用コース」、または「コース」の「マイコース」に 表示されております。

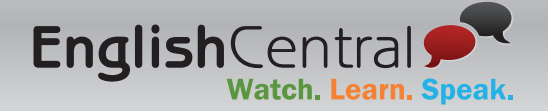

## 動画を使った学習の流れ

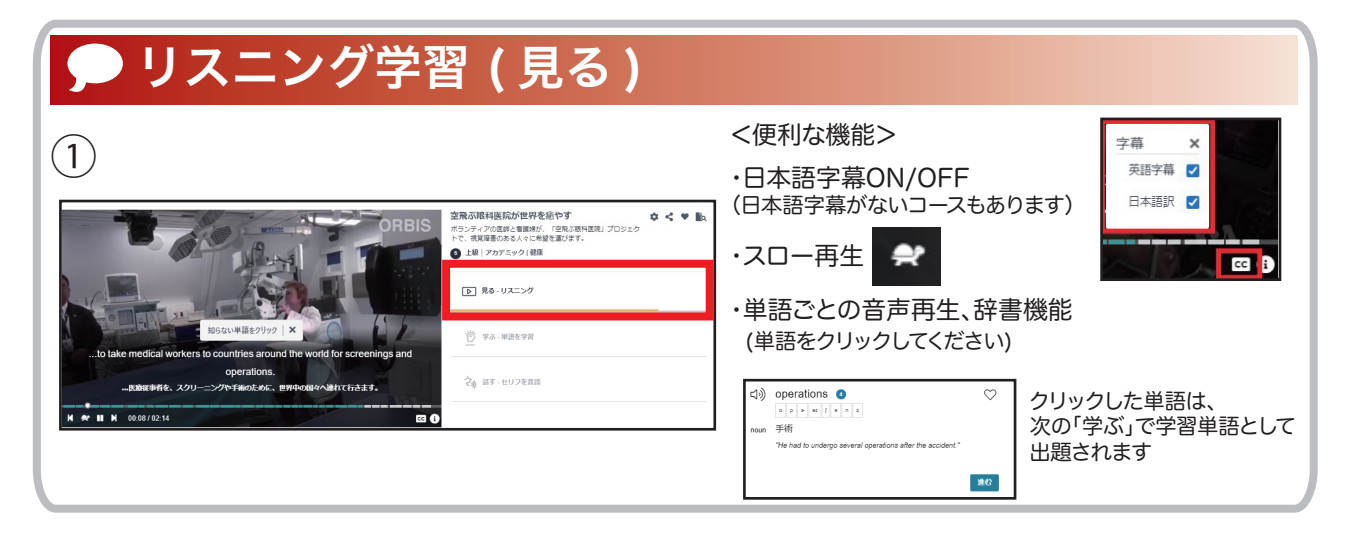

# 🗩 単語学習(学ぶ)

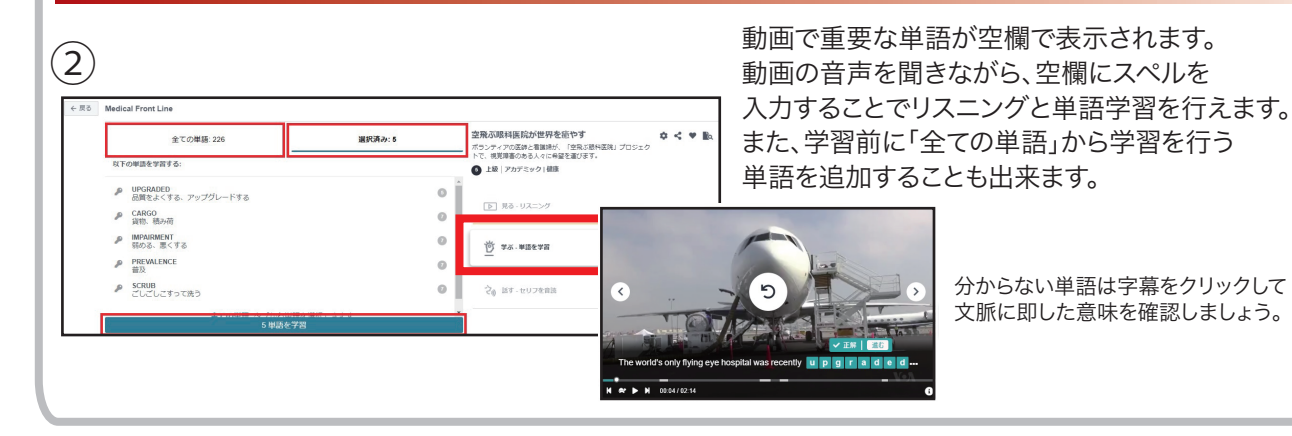

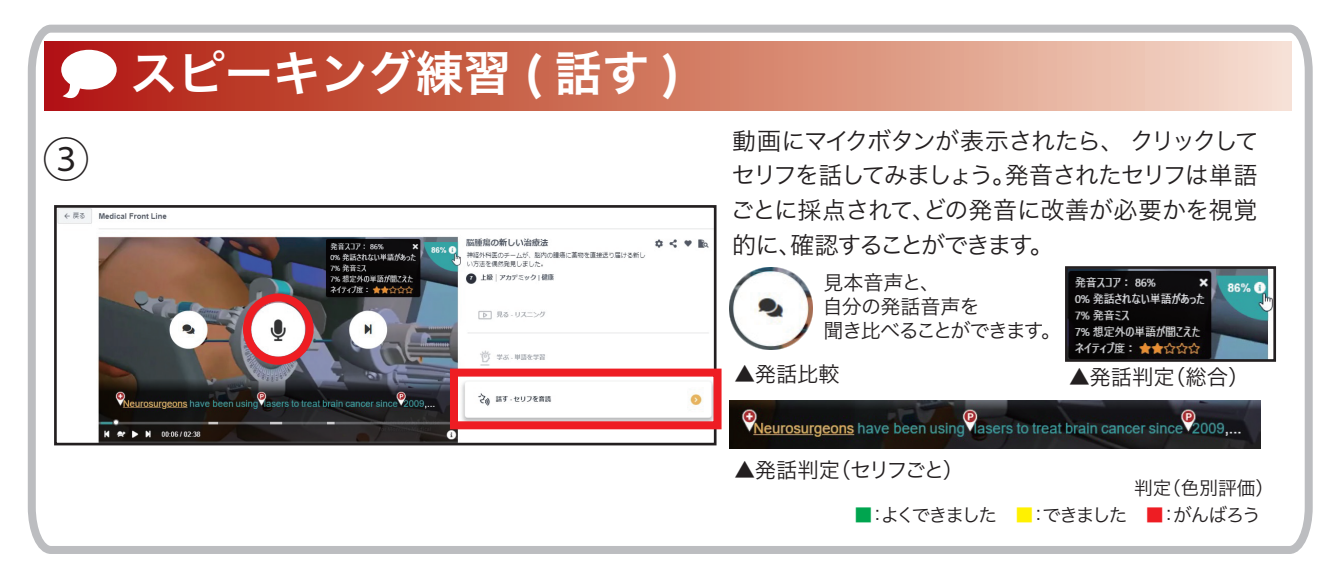

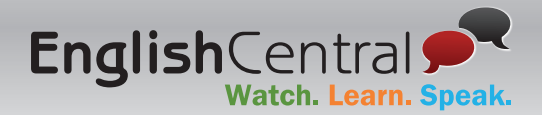

### 推奨動作環境について

当サイトでは以下のOS・ブラウザにて動作確認をしております。以下の動作環境以外では 正常に表示・動作しない場合がございますので予めご了承ください。

#### (パソコンの場合)

【オペレーティングシステム (OS)】 Windows 10, MacOS 10.13 以上, ChromeOS 79 【ブラウザ】 Google Chrome 79 以上, Firefox 69 以上, Edge Chromium 79 以上, Safari 12 以上

【ハードウェア】

Windows

Intel(R) Core(TM) i5-5200U CPU @ 2.20GHz (4 CPUs), ~2.2GHz 以上, 8GB RAM 以上 内蔵マイクとスピーカー、接続型マイク付きヘッドセット

Mac

Intel Core i7 以上のプロセッサ, 8GB RAM 以上, 内蔵マイクとスピーカー、接続型マイク付きヘッドセット Chrome OS

Intel Celeron @ CPU N2830 @ 2.16GHz, 4GB RAM 以上, 内蔵マイクとスピーカー、接続型マイク付きヘッドセット 【接続スピード】高速インターネット接続 (最低 5 mbps)

※ 各学習動画は動画視聴時に端末にダウンロード、再利用されます。 動画一本あたりのサイズは約4MBです。 ※ 他のWindowsでも動作の確認は行われていますが、将来にわたって動作の保障を行うものではありません。 ※ Windows 8 Metro UI modeの互換表示モードはサポートされていません。

#### (スマートフォン等のモバイル端末の場合)

【オペレーティングシステム(OS)】 Android v6.0 以上, iOS 11 以上

【アプリダウンロード】 Google Play または Apple Store 【ハードウェア】 Android:Quad-core CPU, 4GB RAM, 32GB メモリ iOS:iPhone 6 以上 【端末のタイプ】 タブレットまたはスマートフォン

#### 【解像度】

360x640 以下, スクリーンサイズ: 4.0インチ

※ 最低 5Mb/s のインターネット接続速度をおすすめしています。

※ 各学習動画は動画視聴時に端末にダウンロード、再利用されます。動画一本あたりのサイズは約4MBです。 ※最新の動作環境については、サイト (EnglishCentral ホームページ)の ヘルプ 動作環境 をご確認ください。

# サイト上でのご利用範囲について

「コースのみ」のアカウント権限となっているため、登録コース内(テキストに付随のオリジナル1コースのみ)の 動画に限り、「見る」「学ぶ」「話す」の全学習機能について、制限がかからず学習することが出来ます。

| <b>•</b> | SEIBIDO<br>Publishing co., Itb. | 画 コース  |       |        |        |       |      |          |       |       |      | マイクラス  |
|----------|---------------------------------|--------|-------|--------|--------|-------|------|----------|-------|-------|------|--------|
| ▶ マイ動画   | 三 全ての動画                         | 🖾 おすすめ | 茵 New | 血 ビジネス | 回 メディア | 88 日常 | 心 旅行 | 息 アカデミック | ☆ キッズ | 11 文法 | ③ 発音 | 🖻 会話表現 |

その他の動画(サイト上部メニュー「動画」で一覧表示される15,000本以上の動画及び、「コース」で表示される 100本以上のコース)については、月に数本お試しいただくことが可能ですが、途中で制限がかかる仕様となっております。 なお、「コースのみ」をご利用いただく場合は、教科書にご利用料は含まれておりますので別途料金は発生致しません。

※オリジナルコースの学習終了後、もっとたくさんの動画・コースでの学習をご希望される方はEnglishCentral プレミアムサービス(有料)を ご利用いただけます。プレミアムサービスをご利用いただくと、サイト上に表示されている全ての動画・コースを使って全学習機能 (「見る」「学ぶ」「話す」)を(ご利用期間内)無制限に学習することが出来ます。また、「Skypeを使ったオンライン英会話レッスン」を 受けることができるプランもあります。ご興味がある方はこちらのメールアドレス ec@seibido.co.jp までご連絡ください!

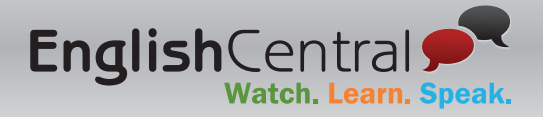

### よくある質問と回答

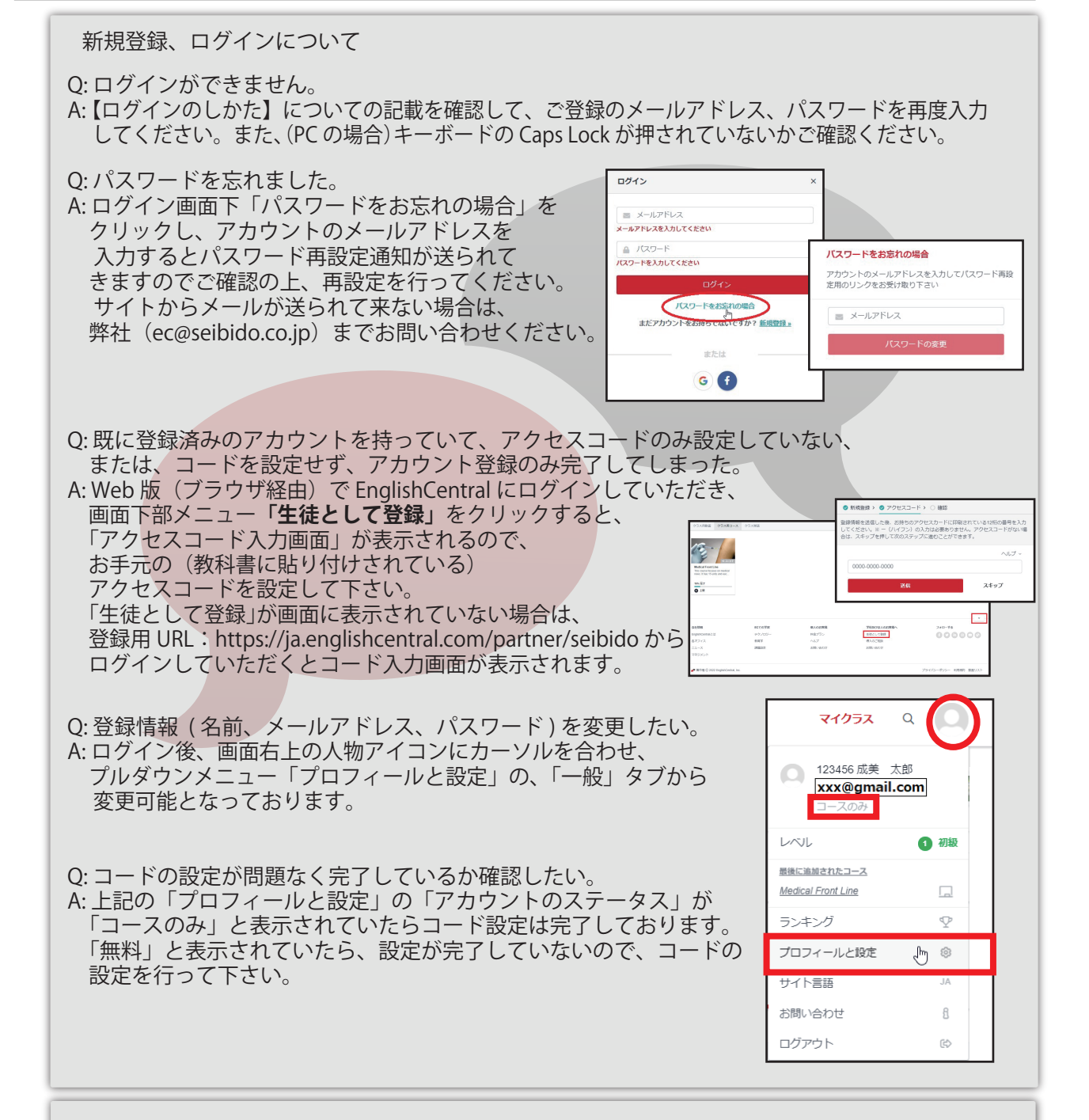

### <その他 お問い合わせ先について>

成美堂(ec@seibido.co.jp)迄ご連絡下さい。アカウントの登録状況をお調べ致しますので、 お問い合わせ内容と併せて、大学名・お名前・使用テキスト名・お手元のアクセスコードを お書き添え下さい。